### Tutorial Consulta Autoavaliação - Professor

Consulta Autoavaliação - Professor

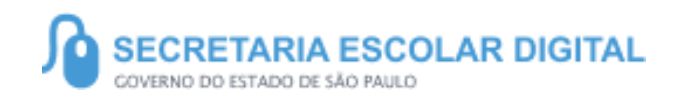

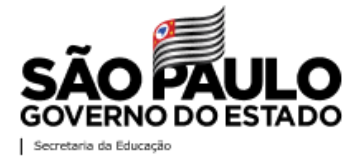

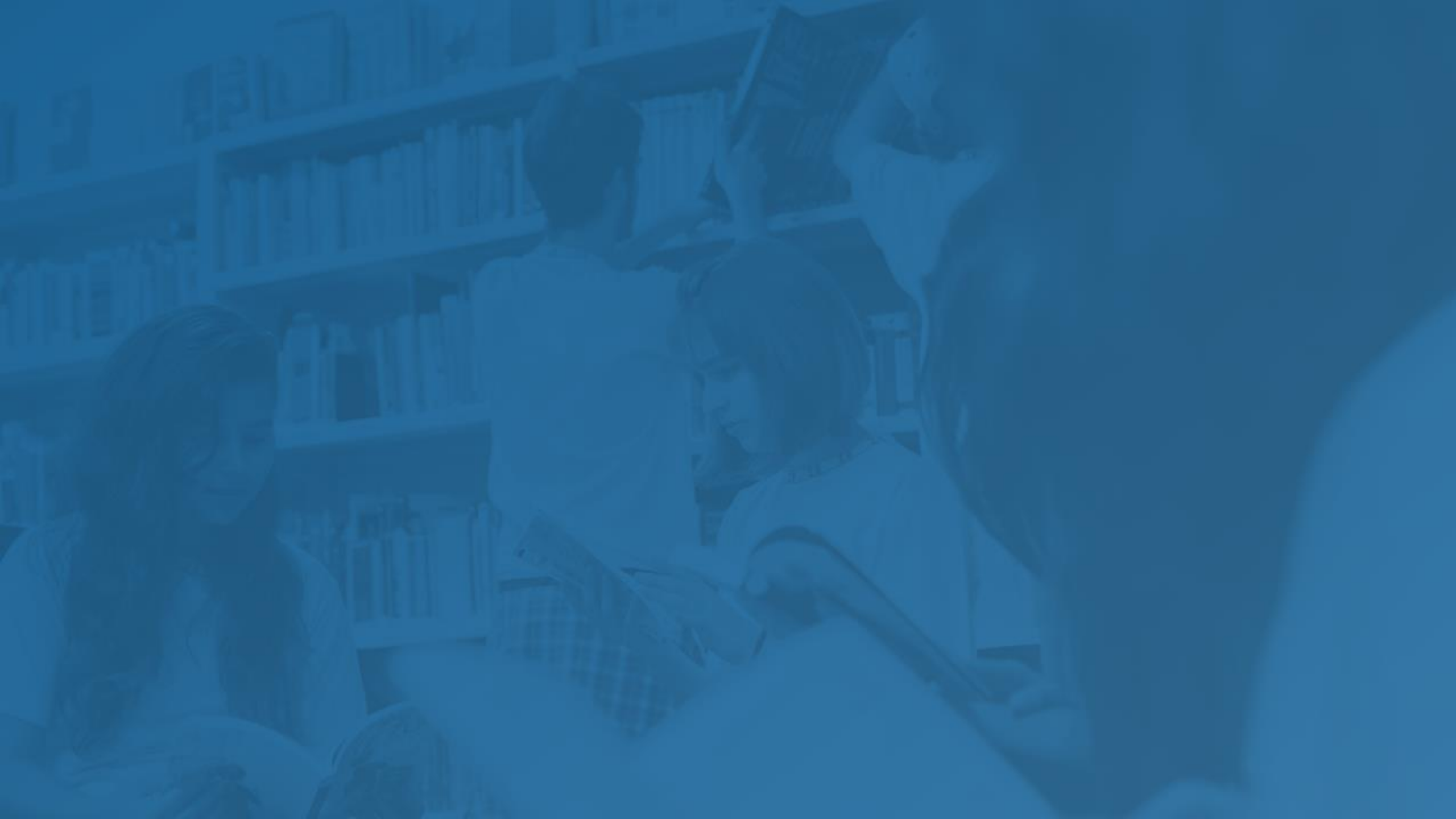

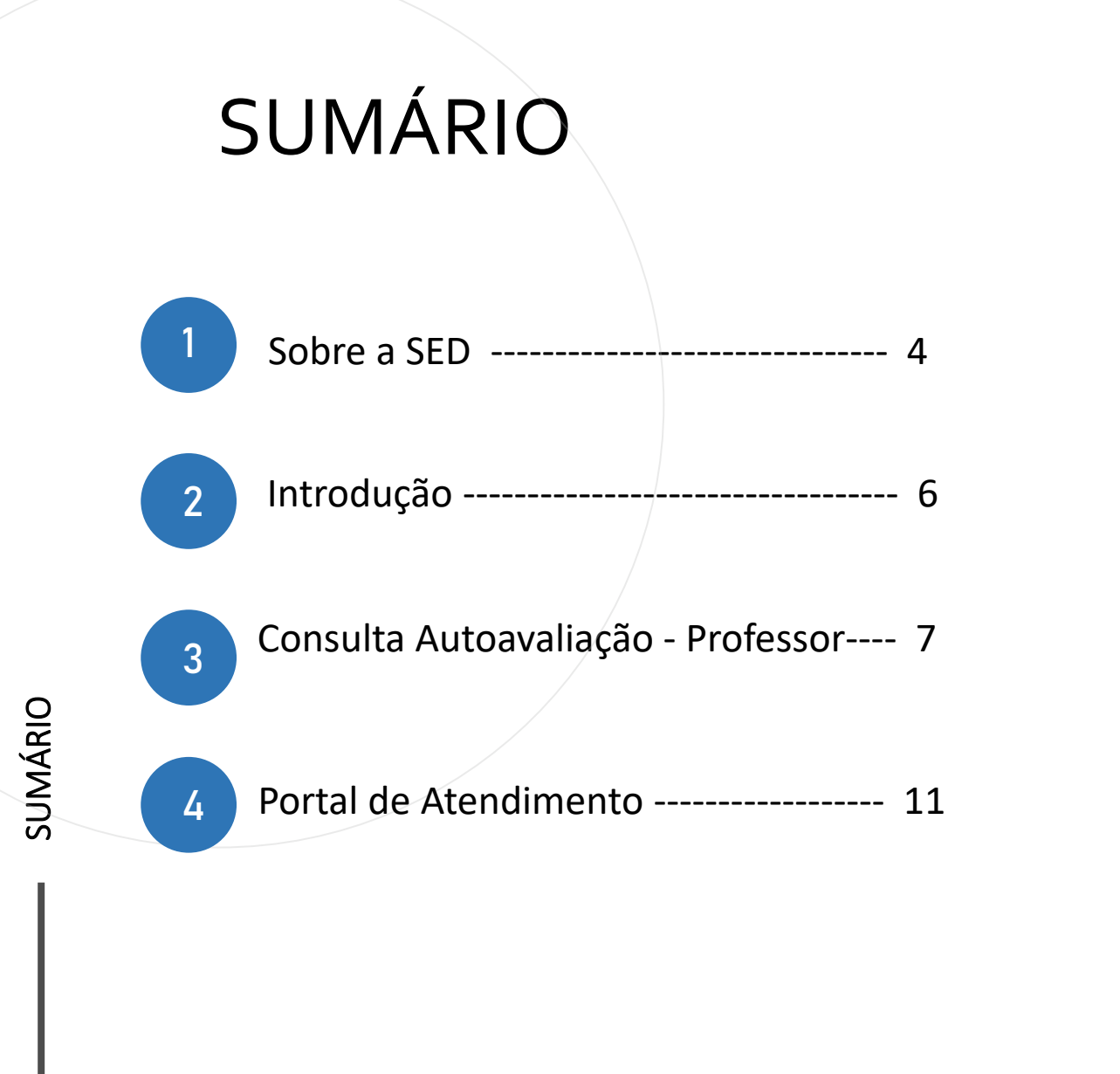

# **SOBRE** A SED

A Plataforma SED foi criada em 2014 e instituída oficialmente em 2016 através da Resolução SE 36 de 25 05 2016, pela Secretaria de Educação do Estado de São Paulo.

Hoje a plataforma SED é utilizada pelas redes: estadual, municipal e privada em todo o Estado de São Paulo e possui interface com os aplicativos Diário de Classe, Leitor Resposta e Minha Escola SP disponíveis na loja de aplicativos para dispositivos com sistema operacional android.

A SED é personalizada para cada tipo de usuário. Para os pais e responsáveis dos estudantes, por exemplo, estão disponíveis as notas e faltas do estudante. Já os alunos podem solicitar a carteirinha, criar suas contas de e mail e emitir documentos escolares.

Além do site https://sed.educacao.sp.gov.br , a SED também pode ser acessada sem o consumo de dados móveis por meio do aplicativo "Secretaria Escolar Digital" disponível na loja de aplicativos para dispositivos com sistema operacional android .

5

https://sed.educacao.sp.gov.br/

# INTRODUÇÃO

Neste material você irá aprender como acessar a consulta autoavaliação. Esta consulta tem como finalidade o acompanhamento da digitação dos alunos. Consulta Autoavaliação - Professor

- Professor

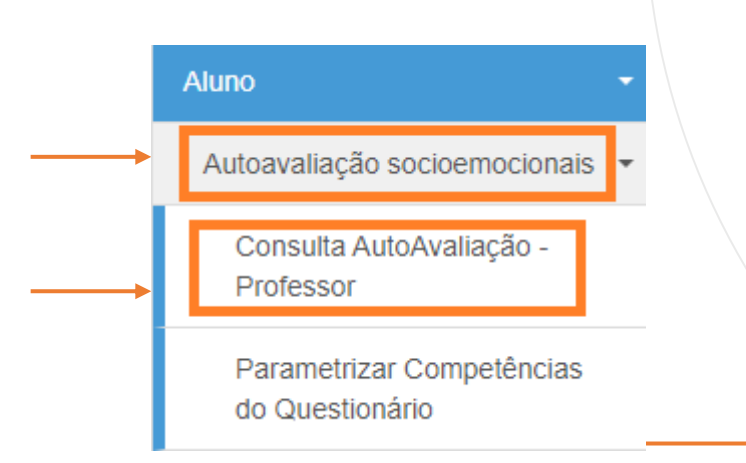

Clique no menu Aluno/
Autoavaliação
Socioemocionais/ Consulta
Autoavaliação - Professor

### **Consulta AutoAvaliação - Professor**

PASSO A PASSO

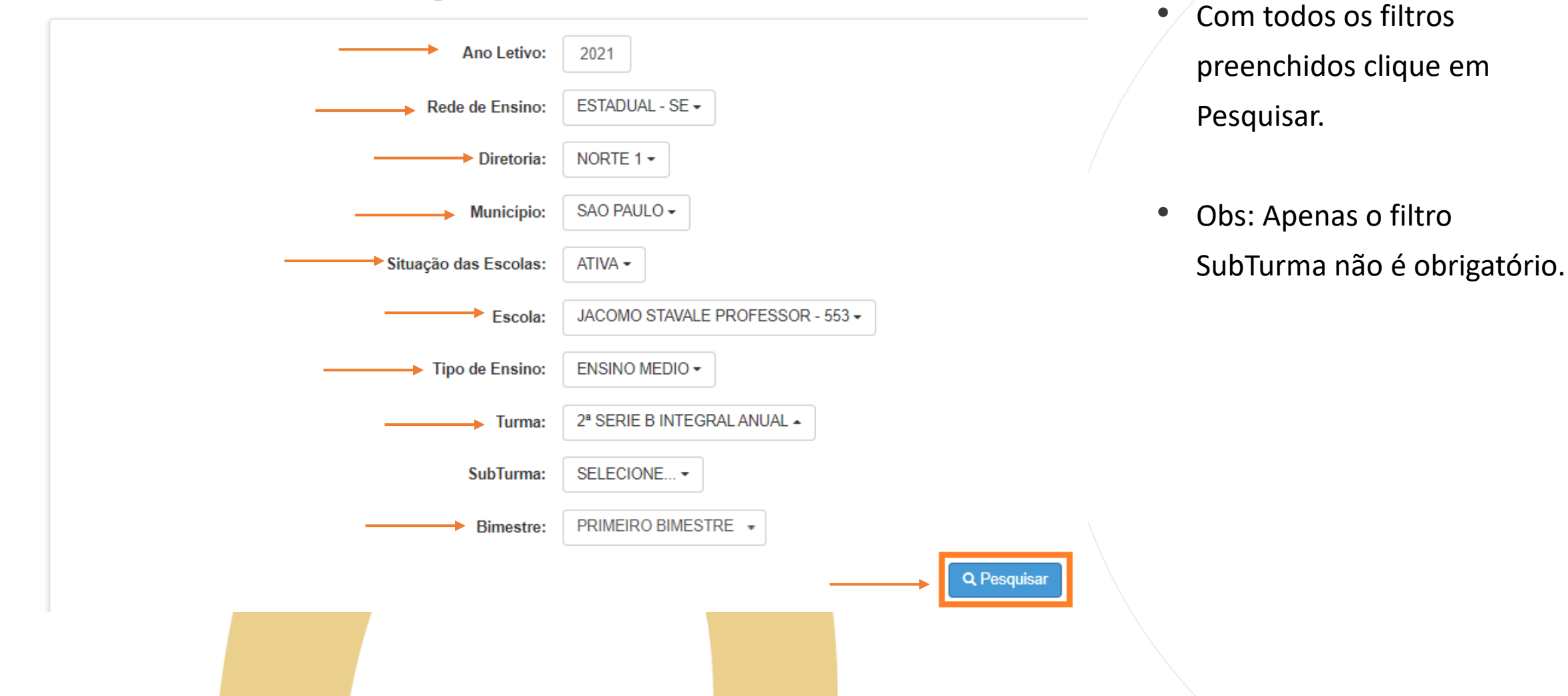

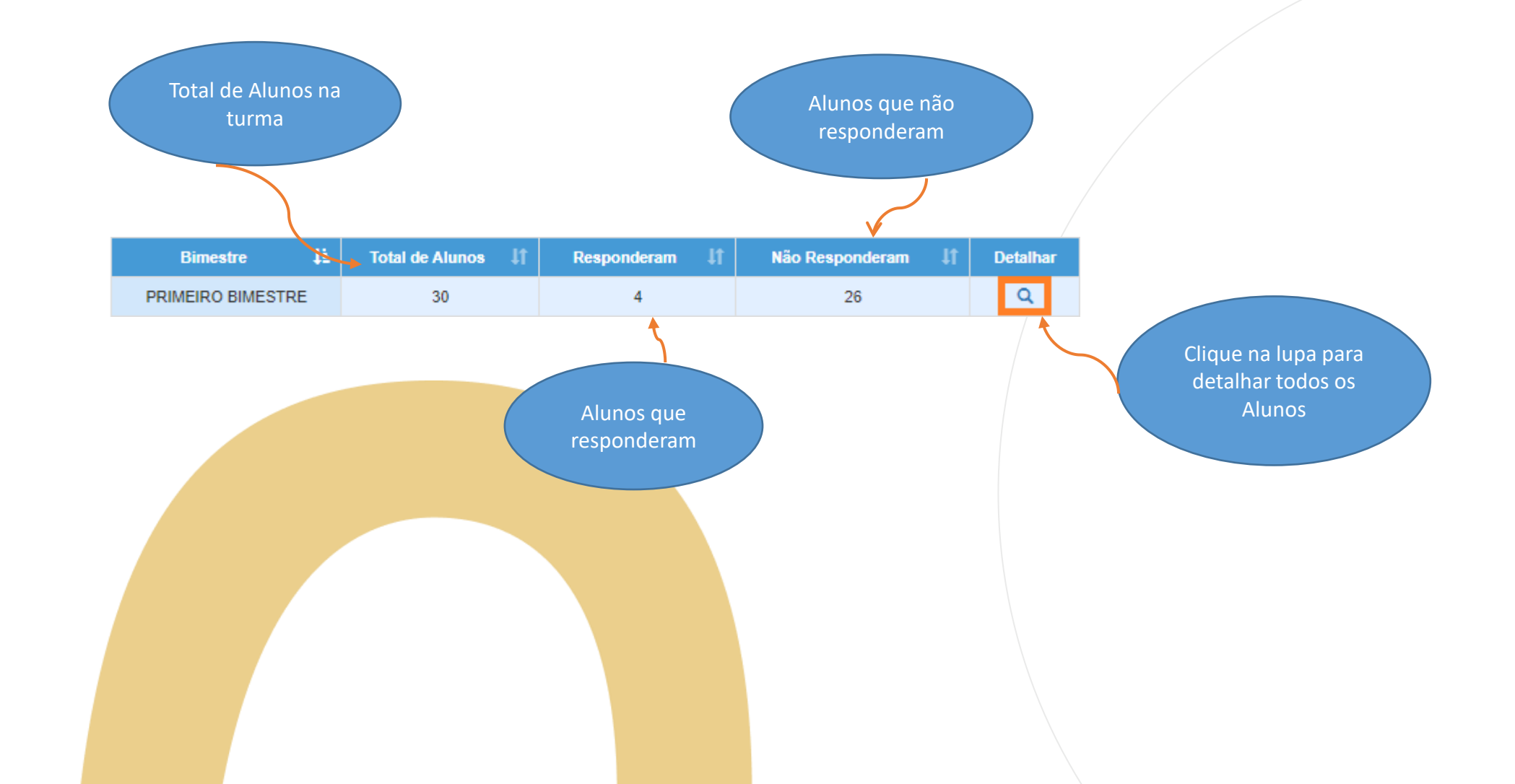

### CONSULTA DA AUTO AVALIAÇÃO - DIÁLOGOS SOCIOEMOCIONAIS

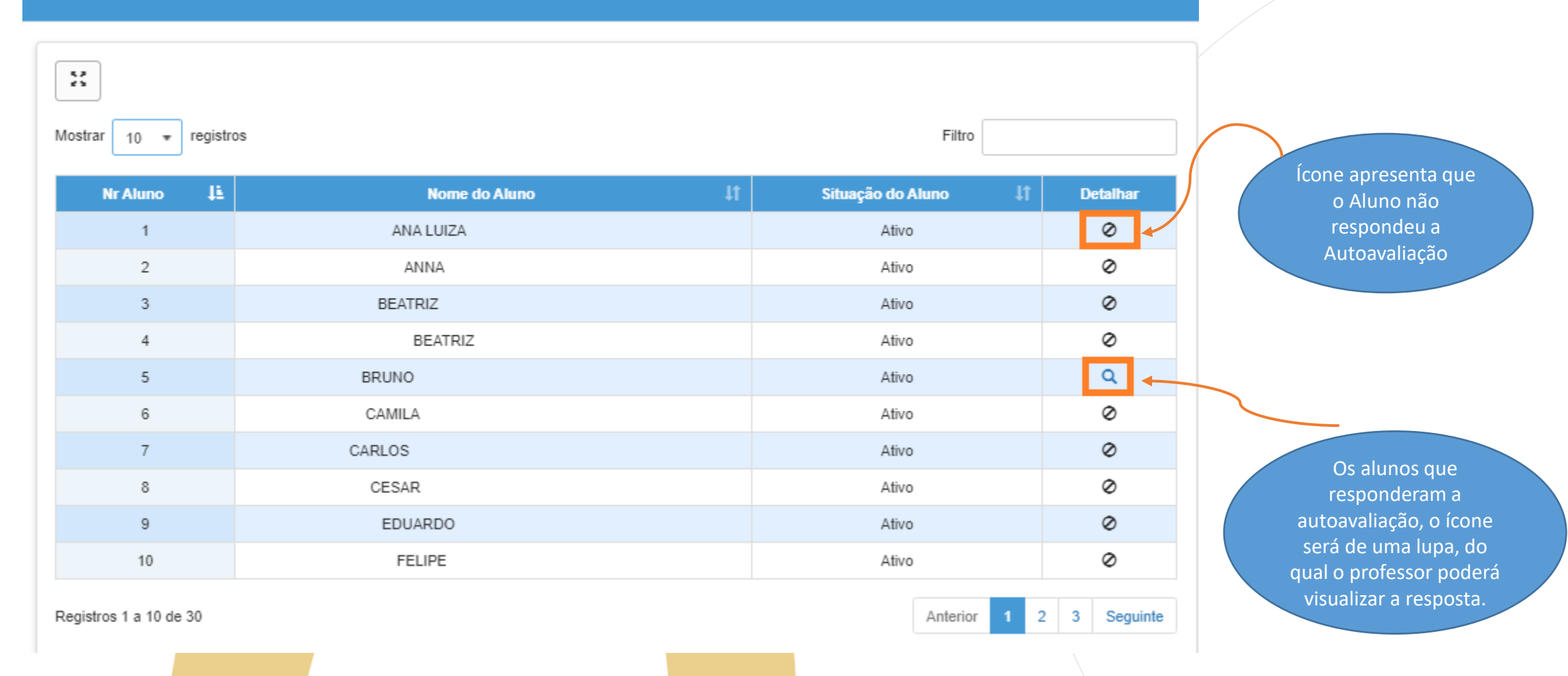

PASSO A PASSO

## PORTAL DE ATENDIMENTO

Em casos de dúvidas ou problemas, sugerimos que registre uma ocorrência no nosso portal de Atendimento, através do link https://atendimento.educação.sp.gov.br.

#### Perfil de acesso \*

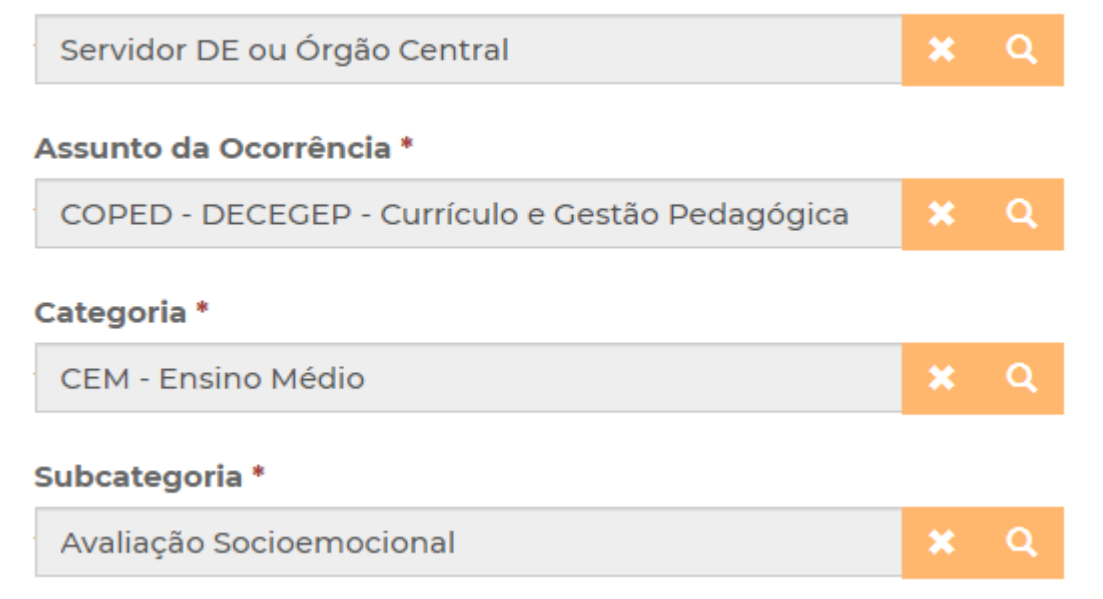

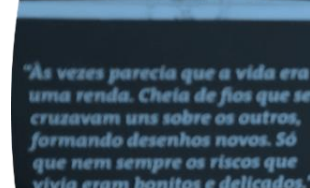

stória se passa em muitos lugares tempo bem distante. Das aldeias guesas às savanas africanas, cando a terras brasileiras em aravelas e navios negreiros. Conta as venturas de quatro jovens unidos por n mesmo sonho: o desejo de liberdad

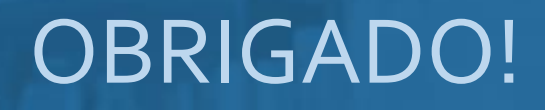

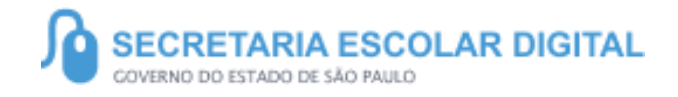

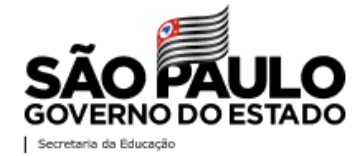